## Puedo ingresar al portal estudiantil y no a mi cuenta de correo institucional UTP.

Paso 1: Ingresar al portal estudiantil

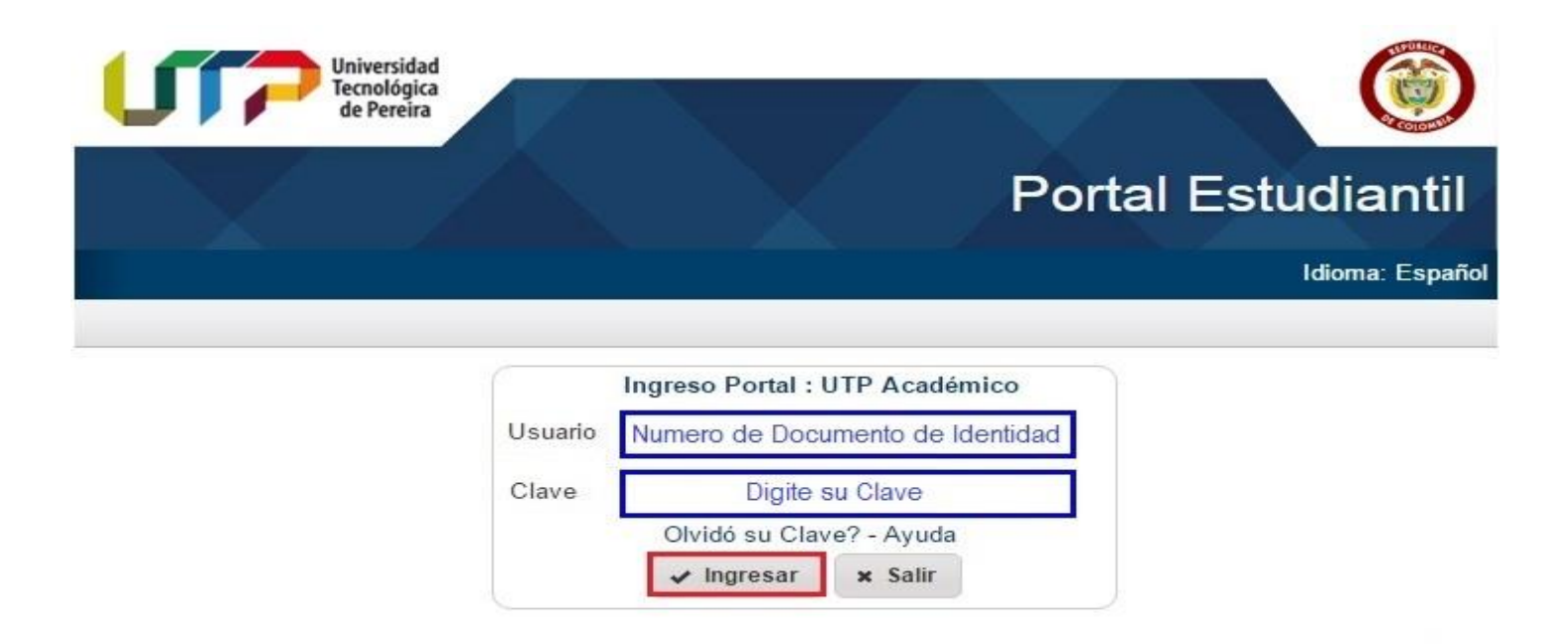

Paso 2: En el portal estudiantil verificar que su correo electrónico institucional aparezca en la parte superior derecha.

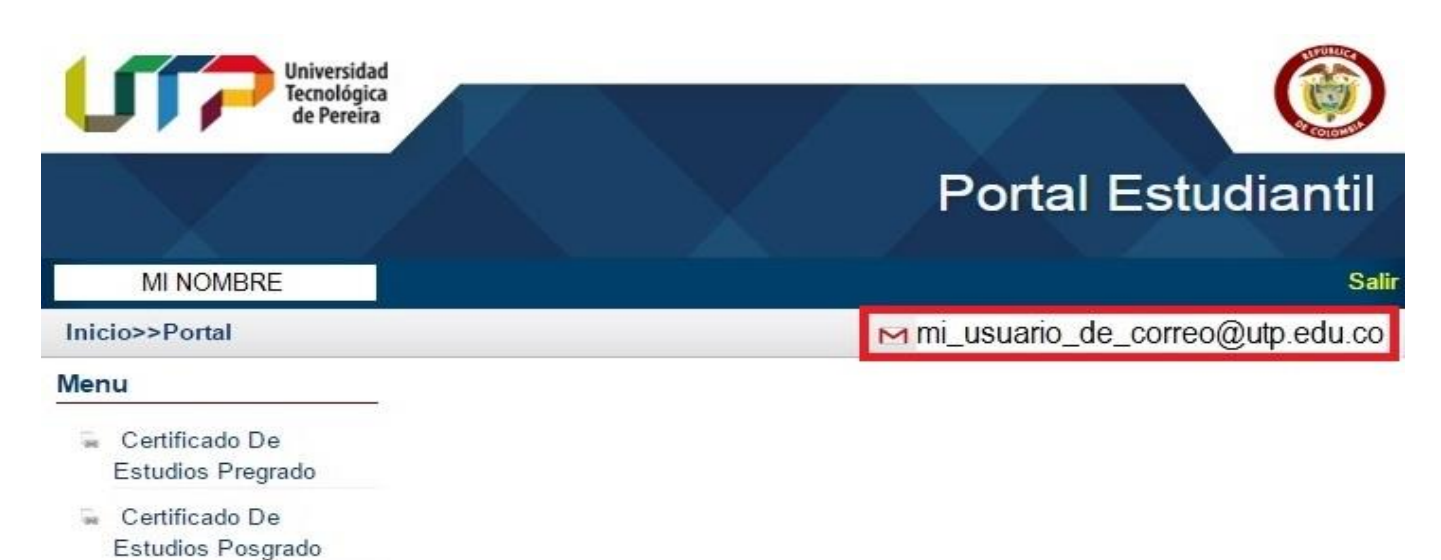

Ajustes A Matricula

Paso 3: Si su correo institucional aparece en la parte superior derecha proceda a cambiar la clave del Portal Estudiantil

teniendo en cuenta la información contenida en rectángulo de color rojo y das clic en.

| Universidad<br>Tecnológica<br>de Pereira                                                                                                    |                                                                      |
|----------------------------------------------------------------------------------------------------|----------------------------------------------------------------------|
|                                                                                                    | Portal Estudiantil                                                   |
|                                                                                                    | Idioma:Español                                                       |
| nicio                                                                                                    |                                                                      |
|                                                                                                    | Registro de Nueva Clave                                              |
| La clave debe tener:<br>*Mínimo 8 caracteres.                                                                                                    | * Usuario (Ingrese su documento de Identidad)                        |
| *Máximo de 15 caracteres.<br>*Al menos una letra.                                                                                                    | * Pregunta: (Escriba una pregunta cuya respuesta solo usted conozca) |
| *Al menos un número.                                                                                                    | *Respuesta (Ingrese la respuesta a la pregunta)                      |
| La clave no debe contener:                                                                                                    | * Nueva Clave (La clave debe ser de mínimo 8 caracteres en adelante) |
| <ul> <li>Su nombre o sus nombres.</li> <li>*Su apellido o sus apellidos.</li> <li>*Su número de documento de identidad.</li> <li>*La letra ñ.</li> </ul> | *Ingrese la Clave Nuevamente                                         |

Nota: Si su correo institucional no aparece en la parte superior derecha debe dirigirse a:

Gestión de Tecnologías Informáticas y Sistemas de Información. Primer piso del Edificio 3 detrás del punto de Información. Teléfono: 3137287.

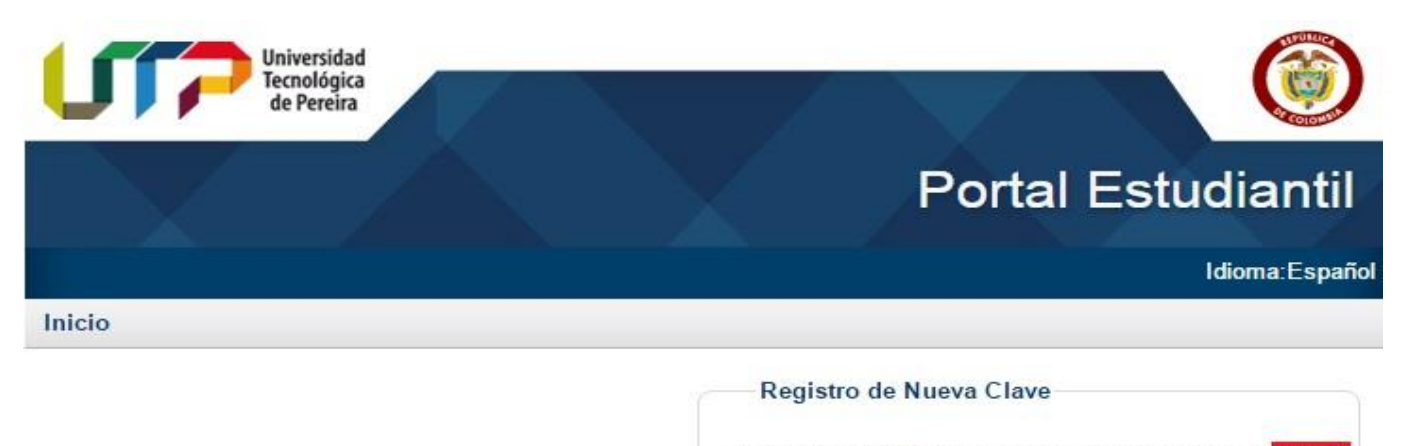

Clave cambiada exitósamente. Ir a la página de inicio

Paso 5: Das clic en Salir.

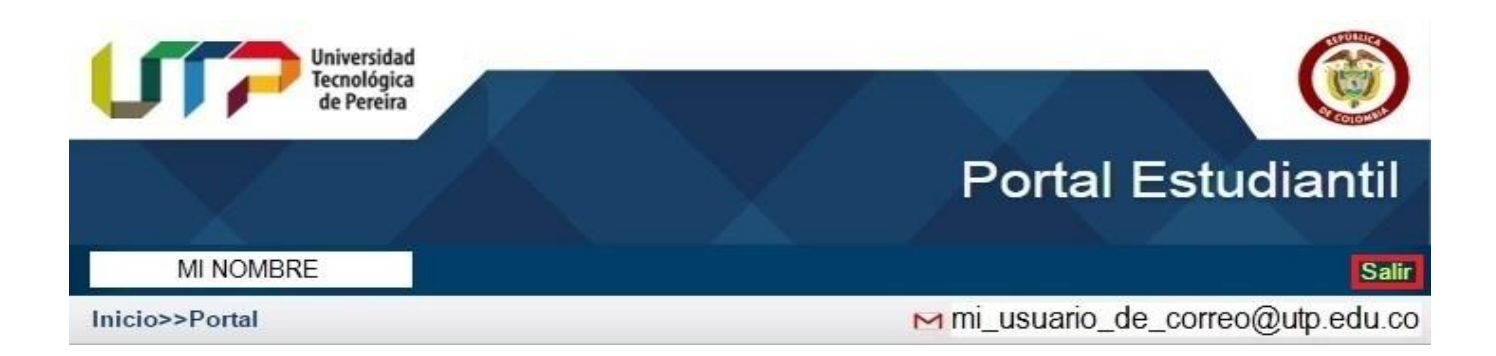

Paso 6: Accedes al Portal estudiantil con la nueva clave.

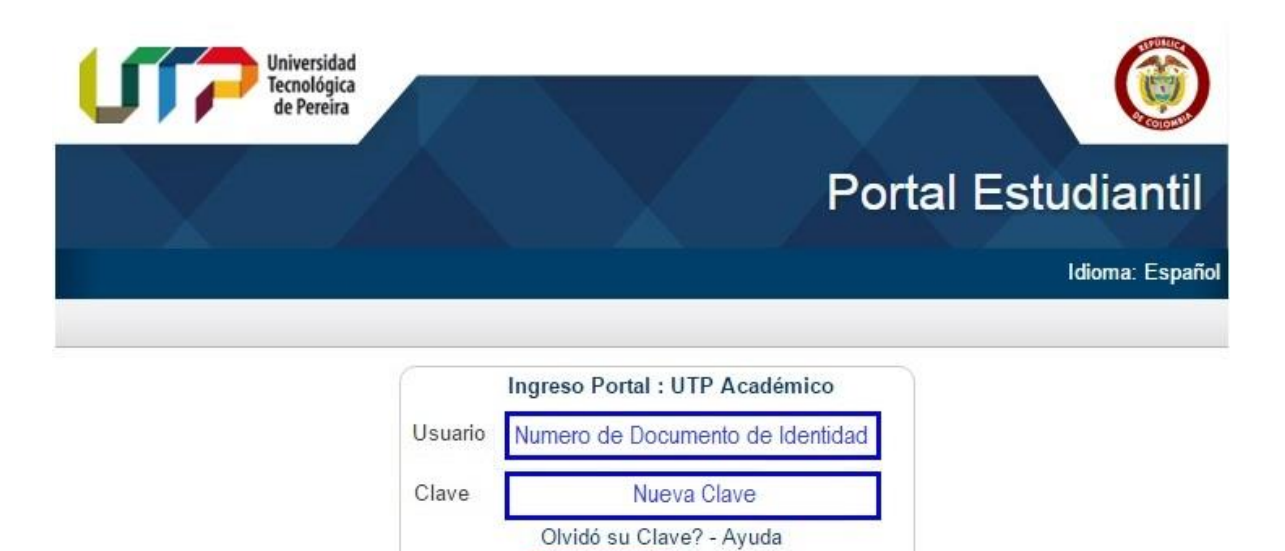

✓ Ingresar

× Salir

Paso 7: Das clic en mi usuario de correo@utp.edu.co

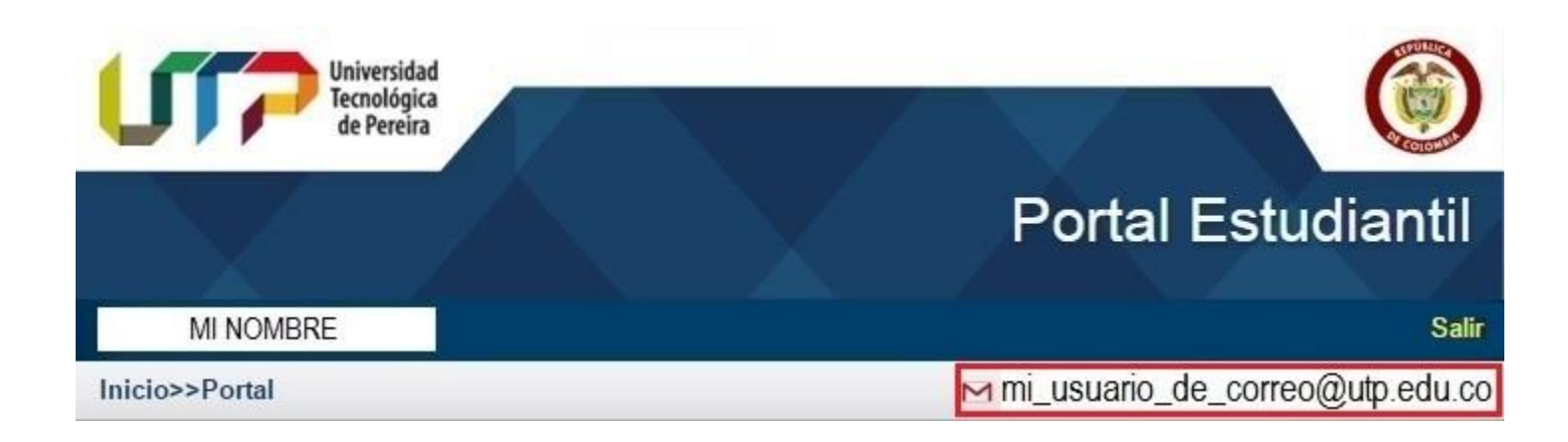

Paso 8: Introduce tu correo electrónico mi usuario de correo@utp.edu.co y das clic en siguiente.

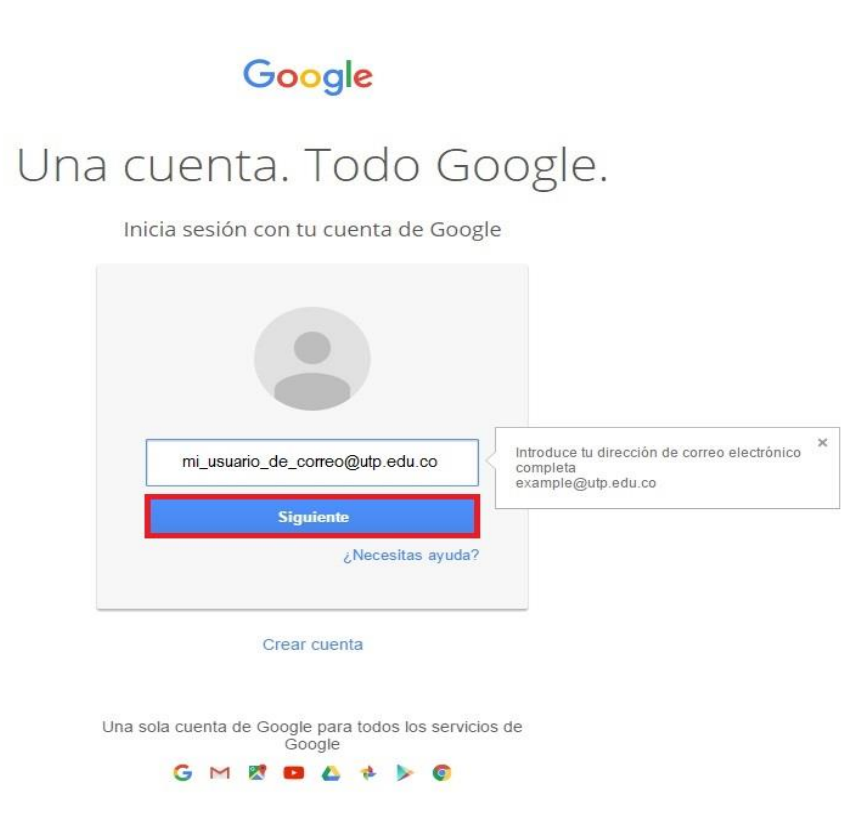

Paso 9: Digitas la nueva contraseña del portal estudiantil y das clic en siguiente.

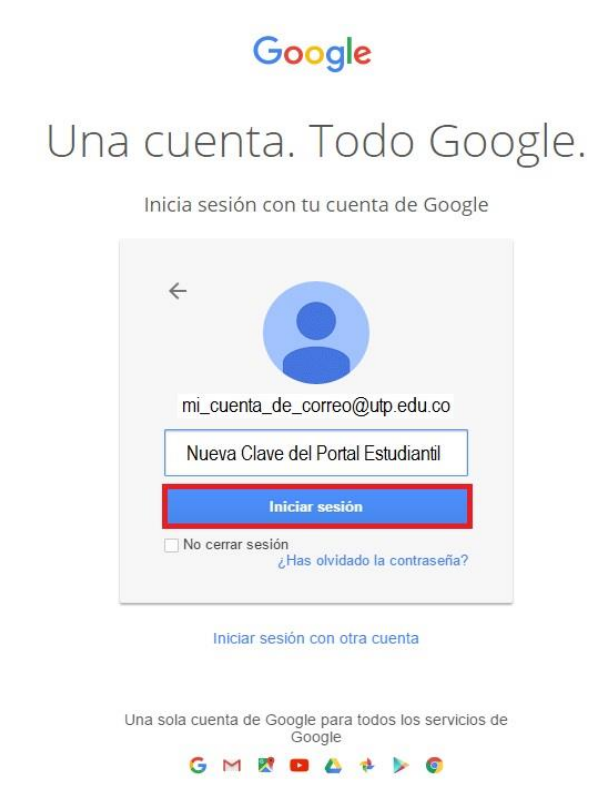

Paso 10: Ya estas en tu cuenta de correo institucional UTP.

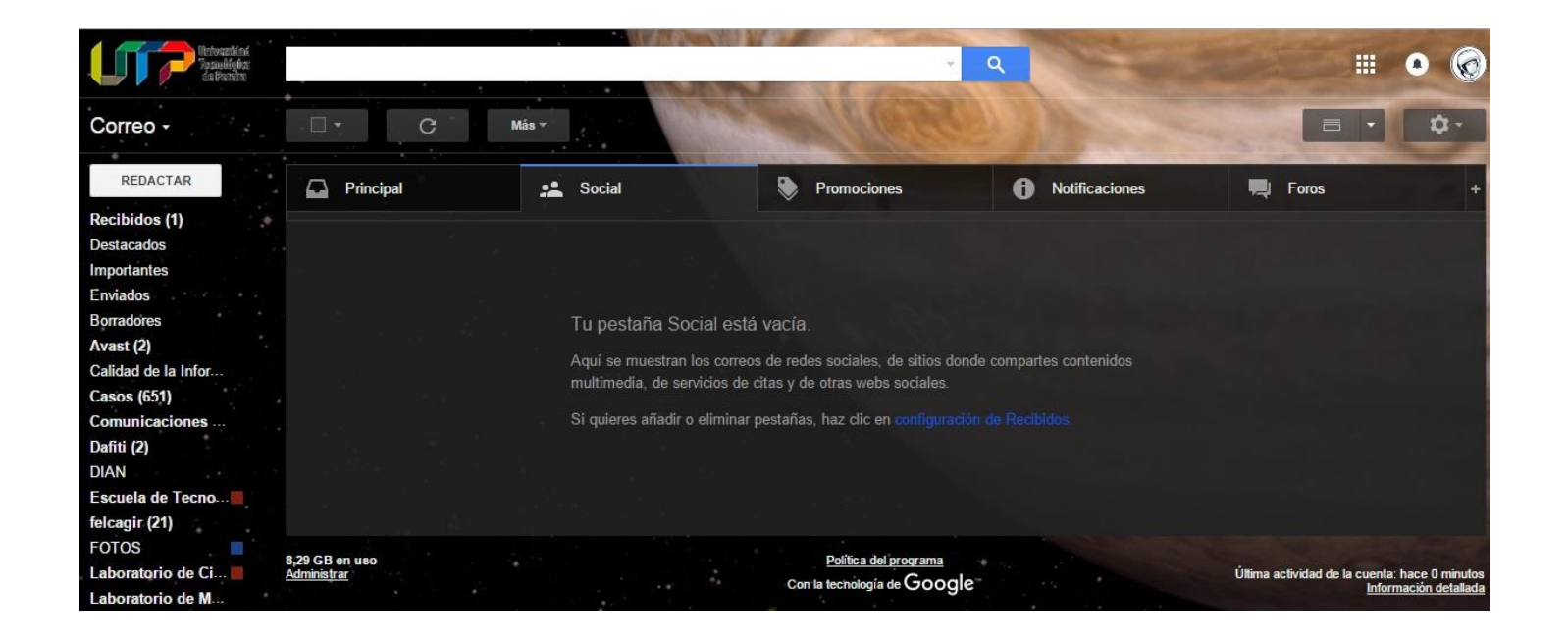

Nota: Si siguiendo este instructivo el problema de acceso a tu cuenta de correo institucional persiste favor comuníquese con:

Administración de Redes y Seguridad de la Información Edificio 3 Oficina 3-307 Teléfono: 3137144 e-mail: <u>admred@utp.edu.co</u>